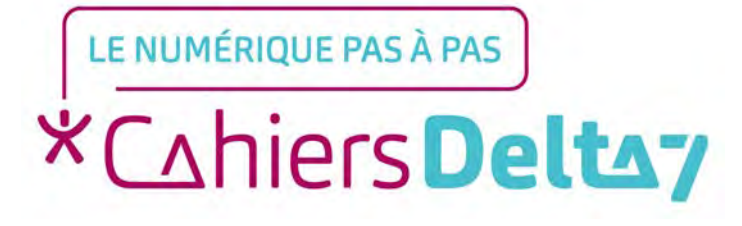

# Comment se déplacer en transport en commun ? (Androïd)

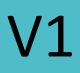

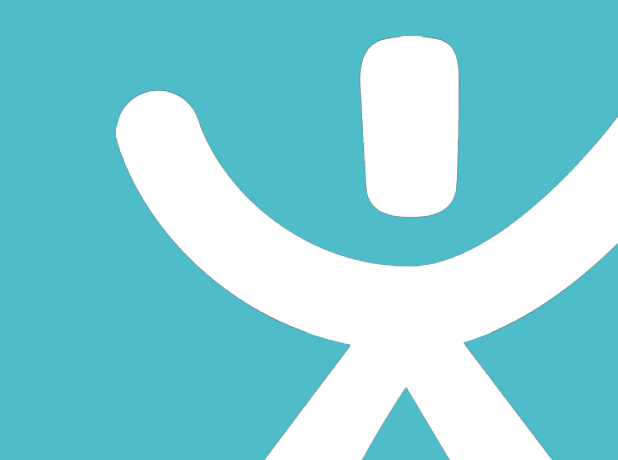

### **INFORMATION**

Droits de reproduction et de diffusion réservés à Delta 7

Droits de reproduction et de diffusions réservés à Delta 7. Usage strictement personnel.

Par l'accès au site et aux applications mobiles, Delta 7 consent à l'utilisateur qui l'accepte une licence d'utilisation dans les conditions suivantes.

La licence confère à l'utilisateur un droit d'usage privé, non collectif et non exclusif, sur le contenu du site. Elle comprend le droit de reproduire pour stockage aux fins de représentation sur écran monoposte et de reproduction en un seul exemplaire pour copie de sauvegarde ou tirage sur papier. Toute mise en réseau, toute rediffusion sous quelque forme que ce soit, totale ou partielle, est interdite.

Ce droit est personnel.

Il est réservé à l'usage exclusif du licencié.

Il n'est transmissible en aucune manière.

Tout autre usage est soumis à autorisation préalable et expresse.

La violation de ces dispositions impératives soumet le contrevenant, et toutes personnes responsables, aux sanctions pénales et civiles prévues par la loi.

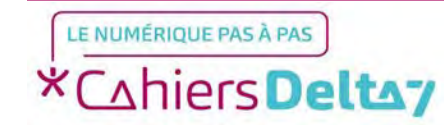

## **Bonjour RATP**

Bonjour RATP est la principale application des mobilités en Île-de-France.

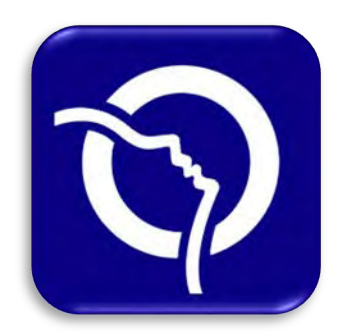

Pour télécharger l'application sur Android (Play Store) , veuillez vous référer au guide sur le « téléchargement d'une application ».

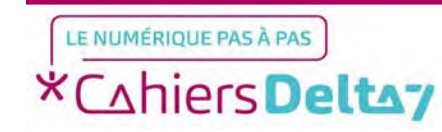

Premier démarrage de l'application

Un message de bienvenue s'affiche. Pour continuer, appuyez sur le bouton blanc « Accepter et commencer ».

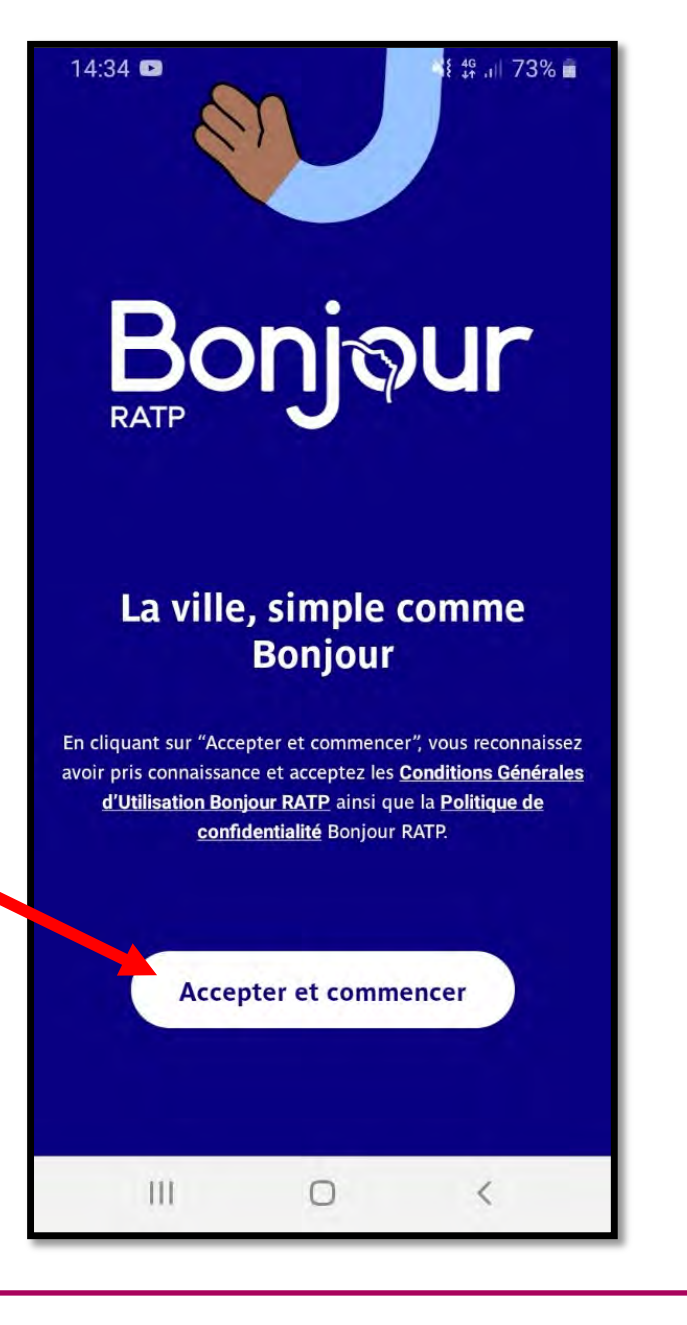

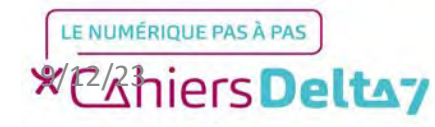

TITRE A MODIFIER - Mois 2021 Droits de reproduction et de diffusion réservés à Delta 7 - Voir page 2 V1 I Campus Delta 7 Le système de cookies sert à améliorer la navigation sur les différents services de l'application, en analysant la manière dont navigue l'utilisateur. Il est possible de refuser les cookies si vous ne souhaitez pas que l'application analyse votre navigation.

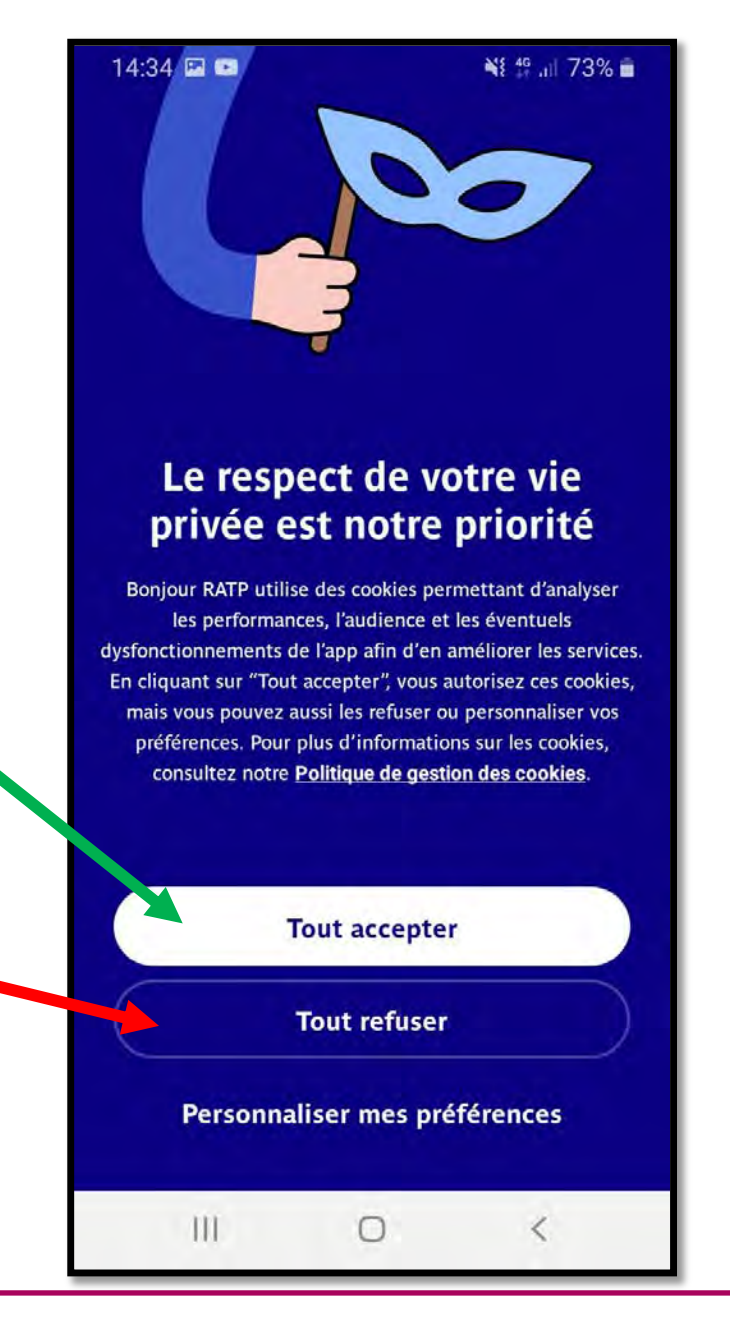

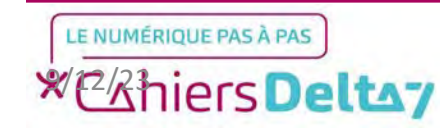

L'étape suivante consiste à créer un compte afin d'enregistrer des voyages et des itinéraires afin de faciliter votre voyage. <u>Cette étape est</u> • optionnelle et peut être ignorée en appuyant sur « Passer » en haut à droite de l'écran.

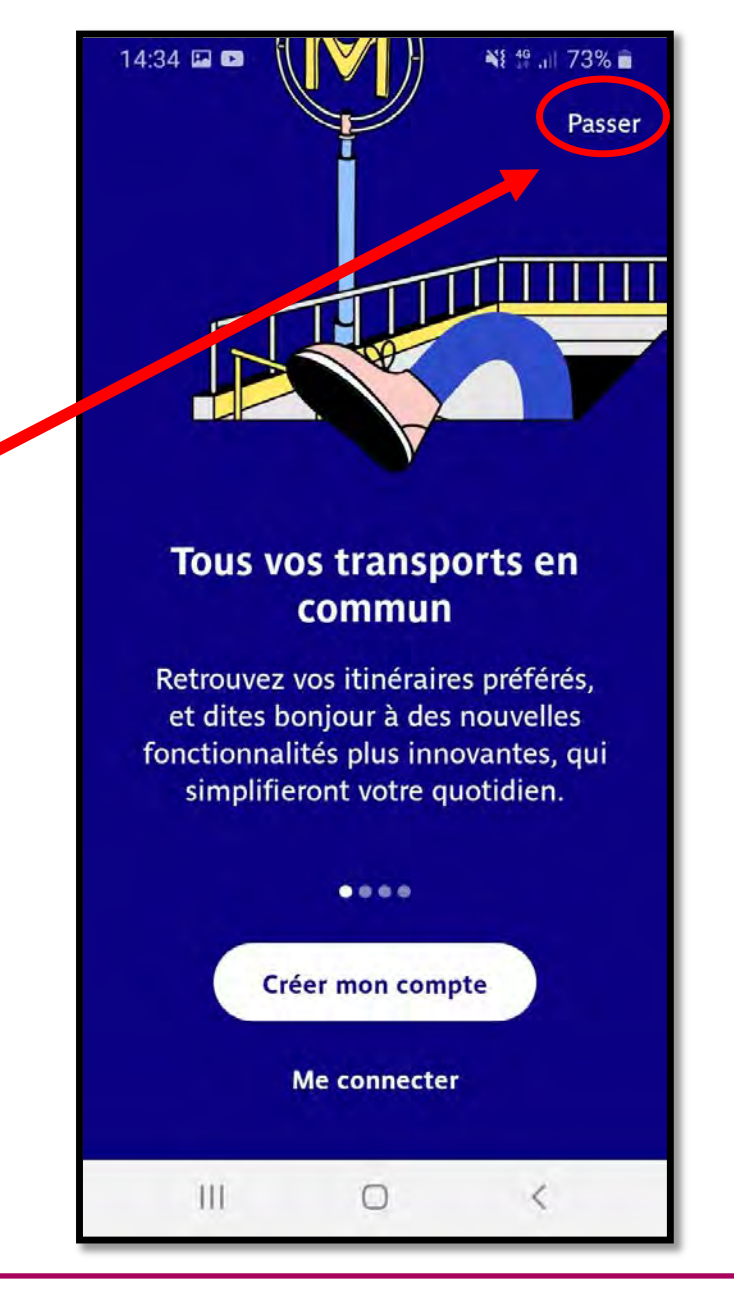

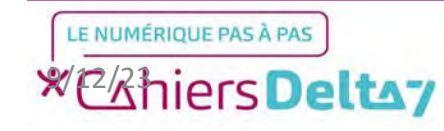

Il restera ensuite à donner votre autorisation à Bonjour RATP d'utiliser votre position, afin de pouvoir plus facilement déterminer des itinéraires convenables pour l'utilisateur. Vous n'aurez pas besoin de rentrer votre adresse de départ à chaque fois puisque vous serez géolocalisé.

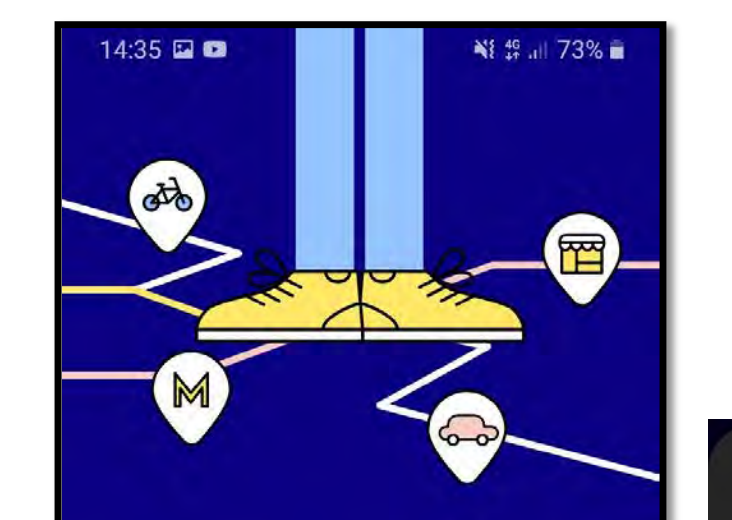

#### Pourquoi activer la géolocalisation ?

Bonjour RATP vous proposera ainsi des itinéraires précis et toutes les infos sur les transports autour de vous.

Autoriser la géolocalisation

Plus tard

0

m

Autoriser l'appli Bonjour RATP à accéder à la position de cet appareil ? Autoriser seulement si l'appli est en cour...

Refuser

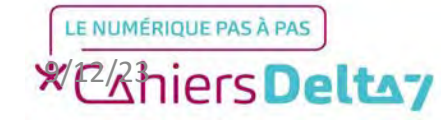

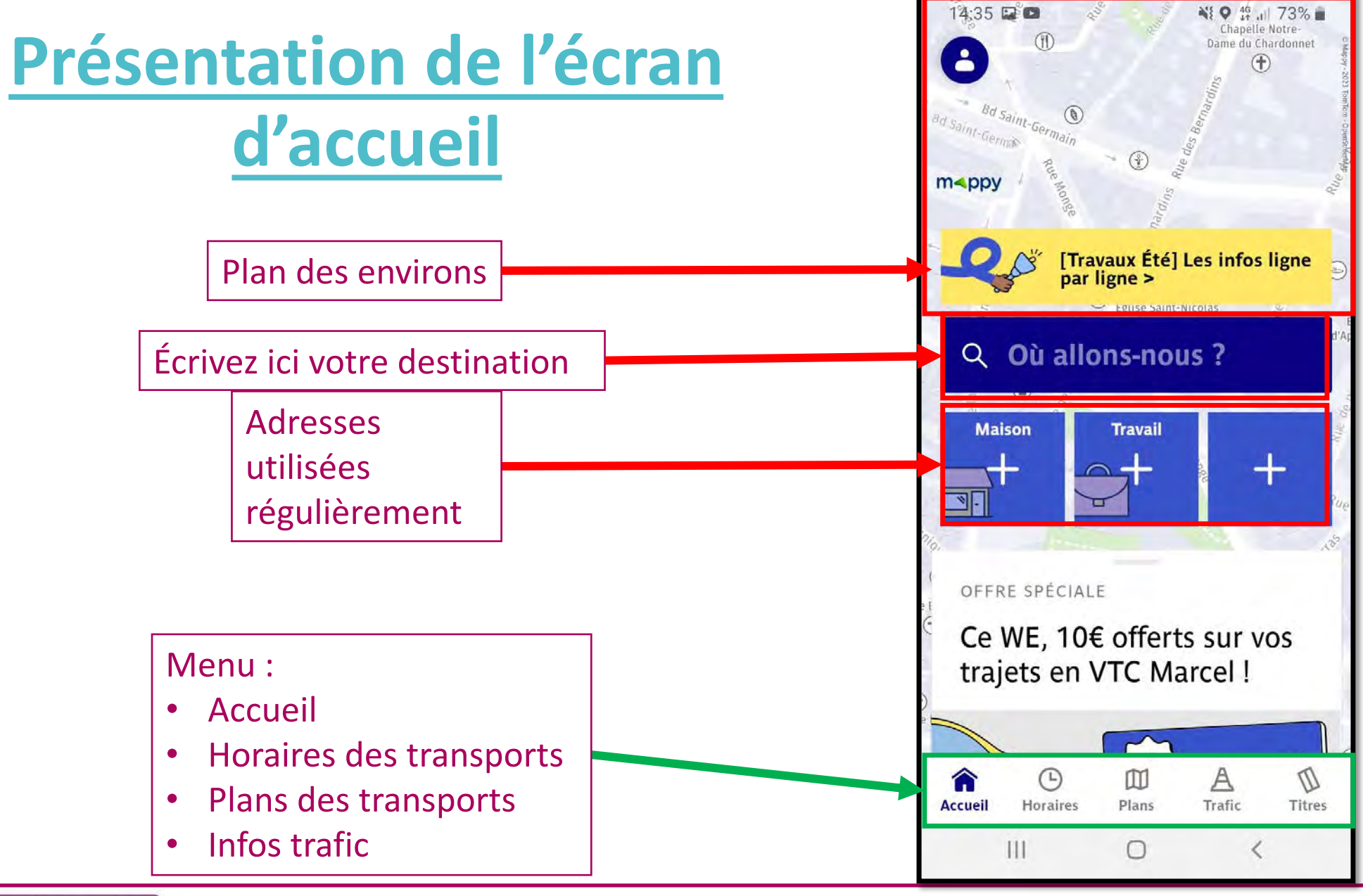

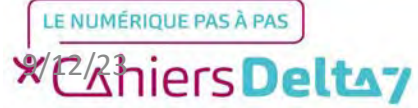

8

## Rechercher une destination

Pour commencer, appuyez sur la barre bleue « Où allonsnous ? »

Q Où allons-nous ?

L'écran ci-contre s'affichera alors, ainsi qu'un clavier pour écrire.

| 14:37 🖬 🗈 |             |                      |        |        | Ni 🛛 46 .ill 72% 🖬 |    |   |   |       |
|-----------|-------------|----------------------|--------|--------|--------------------|----|---|---|-------|
| ×         | Oì          | i allo               | ons-n  | ous ?  | ?                  |    |   |   | \$    |
| 4         | > Ma        | a pos                | ition  |        |                    |    |   |   |       |
| D         | Ar          | rivée                |        |        |                    |    |   |   | ↑↓    |
| \$        | Ma          | posi                 | tion   |        |                    |    |   |   |       |
| Favo      | oris        |                      |        |        |                    |    |   |   |       |
| 쉾         | Mai<br>Où s | <b>son</b><br>e situ | e voti | re mai | ison ?             |    |   |   |       |
|           | Trav        | ail                  |        |        |                    |    |   |   |       |
| (Ŧ)       |             | •                    | :5     | G      | IF                 | \$ | ł |   |       |
| 1         | 2           | 3                    | 4      | 5      | 6                  | 7  | 8 | 9 | 0     |
| а         | z           | е                    | r      | t      | у                  | u  | f | 0 | p     |
| q         | s           | d                    | f      | g      | h                  | j  | k | 1 | m     |
| t         |             | w                    | x      | С      | ۷                  | b  | n |   | ×     |
| !#1       |             |                      | -      | França | nis (FR)           | k. | I |   | Suiv. |
|           |             |                      |        |        |                    |    |   |   |       |

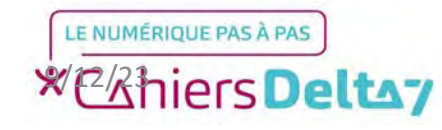

Q

Préciser le départ et la destination. <u>Étant donné que la position est</u> <u>partagée avec l'application, le</u> <u>départ a déjà été pré-rempli sous</u> <u>le nom « Ma position ».</u>

La destination s'écrit avec le clavier et les suggestions s'afficheront au fur et à mesure de l'écriture. Quand vous verrez la destination cherchée (attention aux homonymes de stations de métro et de bus), appuyez dessus.

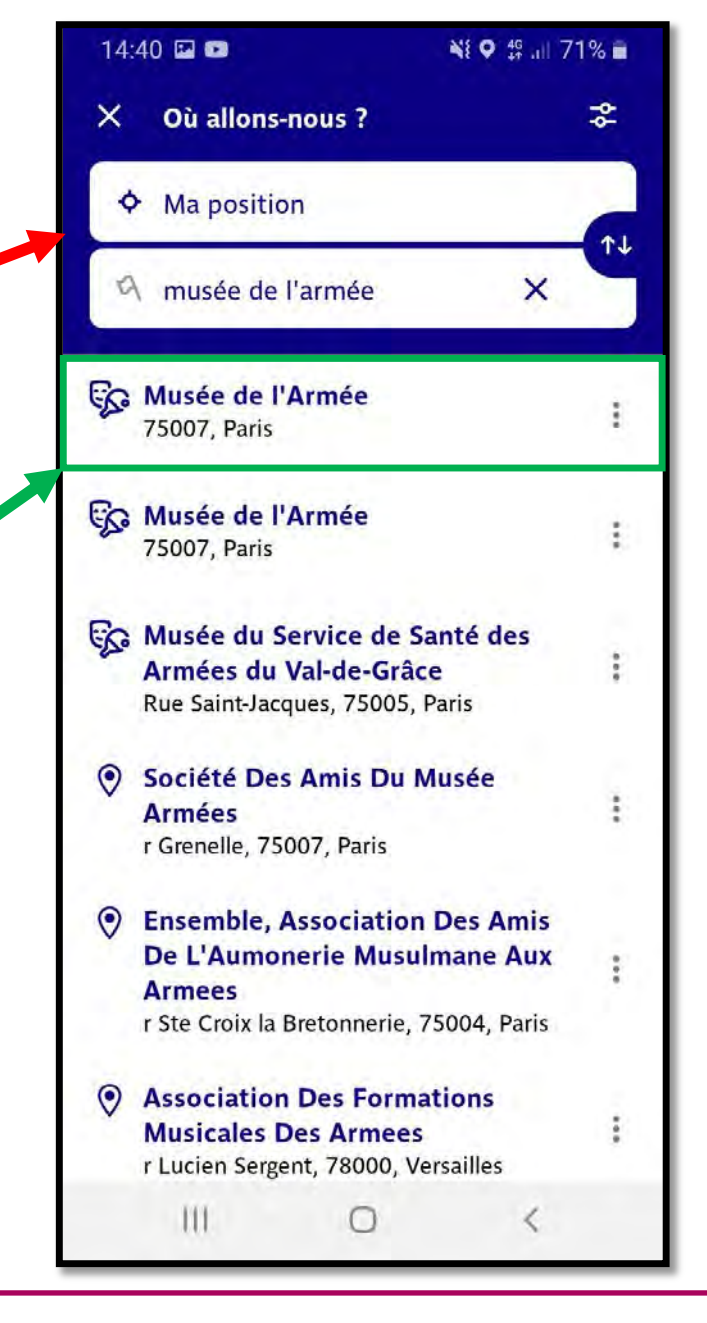

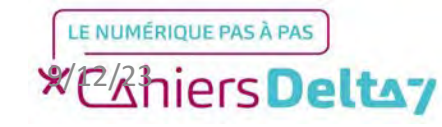

TITRE A MODIFIER - Mois 2021 Droits de reproduction et de diffusion réservés à Delta 7 - Voir page 2 V1 I Campus Delta 7

## **Choisir un trajet**

Plusieurs possibilités de trajet vous seront proposées. Vous devrez choisir celle qui vous convient le mieux, selon les critères de temps, de correspondances, et de problèmes de trafic.

Les estimations d'arrivée des transports sont également indiquées en minutes pour vous aider à ne pas rater le prochain métro ou bus.

Pour avoir le détail, appuyez sur le trajet de votre choix.

| 14:40 🖬 📭                                                                                                    |                                                               | 📲 🛛 🚏 "II 71% 🖬                                                        |                                                             |  |
|----------------------------------------------------------------------------------------------------|---------------------------------------------------------------|------------------------------------------------------------------------|-------------------------------------------------------------|--|
| < Trajets                                                                                                    |                                                               |                                                                        | 44                                                          |  |
| Ma pos                                                                                                    | ition                                                         |                                                                        | (                                                           |  |
| A Musée                                                                                                    | de l'Armée                                                    |                                                                        |                                                             |  |
| Partir mainten                                                                                                    | ant 🔻                                                         | + tôt                                                                  | + tard                                                      |  |
| 22 min 1h0                                                                                                    | 7 æð<br>18 22 min                                             | ی<br>32 min                                                            | 1(0 m                                                       |  |
| [Travaux d'été]                                                                                                    | Consultez le cal                                              | endrier pou                                                            | r i                                                         |  |
| organiser vos un                                                                                                    | eplacements /                                                 |                                                                        |                                                             |  |
| ☆s • M 13                                                                                                    | epiacements y                                                 |                                                                        | 22 m                                                        |  |
| \$s• <b>13</b><br>13<br>13<br>13<br>13<br>13<br>13<br>13<br>13<br>13<br>13                                                                                                    | epiacements y                                                 | 14:4                                                                   | <b>22</b> m                                                 |  |
| \$\$ • <b>(M) 13</b><br>\$2,10 €<br>(* 9 min, 17 mi                                                                                                    | n, 26 min depu                                                | 14:4<br>is Guy-Môq                                                     | <b>22 m</b><br>11 - 15:0<br>uet                             |  |
| <ul> <li>M 13</li> <li>M 2,10 €</li> <li>M 9 min, 17 mi</li> <li>BUS 21 • (M) 13</li> </ul>                                                                                                    | in, 26 min depu                                               | 14:4<br>is Guy-Môqi                                                    | 22 m<br>11 - 15:0<br>uet<br>26 m                            |  |
| <pre>\$\$\$\$\$\$\$\$\$\$\$\$\$\$\$\$\$\$\$\$\$\$\$\$\$\$\$\$\$\$\$\$\$\$\$\$</pre>                                                                                                    | in, 26 min depu                                               | 14:4<br>is Guy-Môq<br>14:4                                             | <b>22</b> m<br>11 - 15:0<br>uet<br><b>26</b> m              |  |
| Solution vos de<br>Solution solution solution de<br>Solution solution de<br>Solution solution de<br>Solution de<br>Solution de | n, 26 min depu<br>3                                           | 14:4<br>is Guy-Môq<br>14:4                                             | <b>22 m</b><br>11 - 15:0<br>uet<br><b>26 m</b><br>12 - 15:0 |  |
| A s • M 13 Q 2,10 € (* 9 min, 17 mi) BUS 21 • M 13 Q 4,20 € (* 12 min deput)                                                                                                    | n, 26 min depu<br>3<br>is Navier<br>Bougez au<br>Louez un vél | 14:4<br>is Guy-Môq<br>14:4<br>trement !<br>o avec Bonjo                | 22 m<br>11 - 15:0<br>uet<br>26 m<br>12 - 15:0<br>Our        |  |
| S • (M) 13         \$\overline{2},10 €         \$(* 9 min, 17 mi)         BUS       21 • (M) 13         \$\overline{4},20 €         \$(* 12 min deput)         Accueil       Horal                                                                                                    | in, 26 min depu<br>is Navier<br>Bougez au<br>Louez un vél     | 14:4<br>is Guy-Môq<br>14:4<br>trement !<br>o avec Bonju<br>A<br>Trafic | 22 m<br>11 - 15:0<br>uet<br>26 m<br>12 - 15:0               |  |

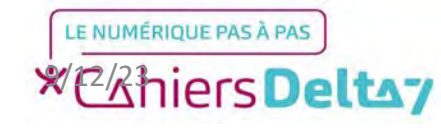

## Aperçu du trajet

La carte s'affichera pour vous donner un aperçu du trajet prévu. Les détails du voyage sont indiqués en bas de l'écran.

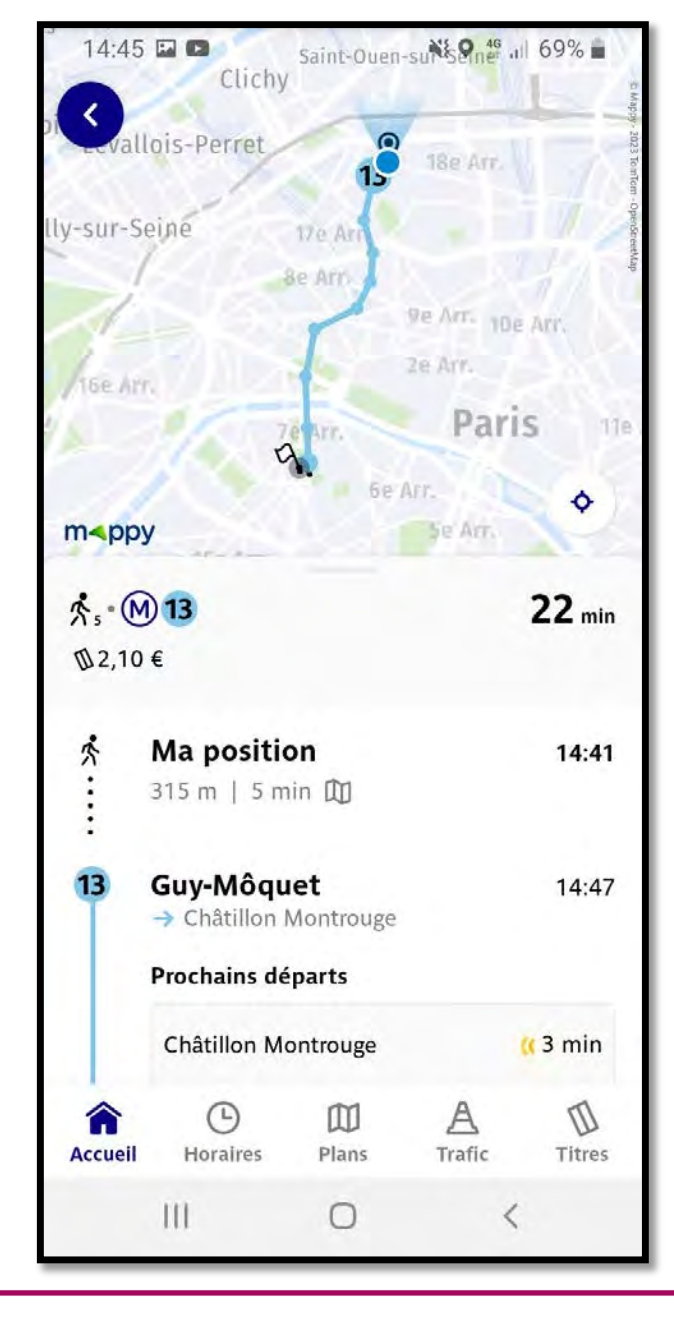

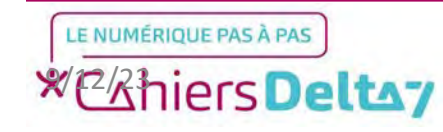

TITRE A MODIFIER - Mois 2021 Droits de reproduction et de diffusion réservés à Delta 7 - Voir page 2 V1 I Campus Delta 7 Le trajet détaillé vous sera indiqué en descendant en bas de la page.

Bon trajet !

| 14:4               | 5 🖾 🖬                               | NI O 49% 🖬           | 14:4  | 15 🖾 🚥                        |
|--------------------|-------------------------------------|----------------------|-------|-------------------------------|
| <                  | Votre trajet                        |                      | <     | Votre traje                   |
| \$ s • €<br>102,10 | 0) <b>13</b><br>D€                  | <b>22</b> min        |       | Où vous pla                   |
| *                  | Ma position<br>315 m   5 min 印      | 14:41                |       | Quelle est l'                 |
| 13                 | Guy-Môquet<br>→ Châtillon Montrouge | 14:47                |       | Affluence habi                |
|                    | Prochains départs                   |                      |       | 8 stations                    |
|                    | Châtillon Montrouge                 | 3 min                |       |                               |
|                    | Châtillon Montrouge                 | 12 min               | *     | <b>Varenne</b><br>493 m   4 r |
|                    | Châtillon Montrouge                 | 20 min               |       | Où sortir ?                   |
|                    | Où vous placer ? Arriè              | ere                  | 1     | 1                             |
|                    |                                     | 0                    | 9     | Musée de                      |
|                    | Quelle est l'affluence :            | sur cette ligne      | -     |                               |
| Accueil            | Horaires Plans                      | A D<br>Trafic Titres | Accue | eil Horaires                  |
|                    | III O                               | <                    |       | Ш                             |
|                    |                                     |                      |       |                               |

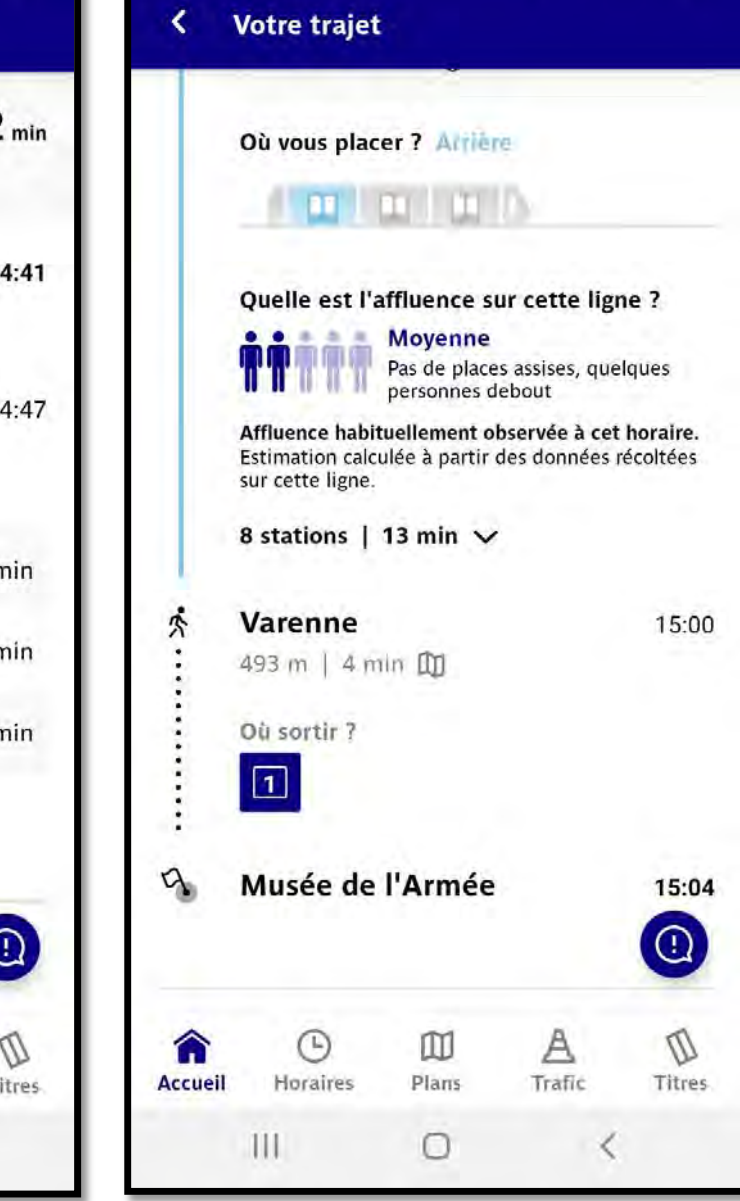

NI 9 46 .11 69%

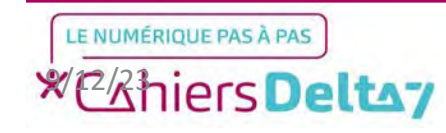

TITRE A MODIFIER - Mois 2021 Droits de reproduction et de diffusion réservés à Delta 7 - Voir page 2 V1 I Campus Delta 7

13